## How to Delete or Move an App

\*Start off by taking note of the current Expiration Date at the bottom of the Bottom of the Blackbox Main Menu Screen(Live Tv, Movies)\* FYI: You will not be able to Uninstall(Delete) any Amazon-staged App

## Uninstall(Delete) an App

1. Press Home( ) on the remote.

2. Arrow over to the end of the row and **click** on the Apps View() box. This will take you to the screen showing all of your apps.

Arrow down/over to the first app you want to Uninstall(delete). When on the App click the Menu() button. A popup will appear with Uninstall at the bottom. Arrow down and click Uninstall. Wait about 3 seconds and you will see the App disappear. Do this for any app you want to Uninstall then do a Restart.
To Restart, press () then go to the end of the row and hover over the Settings () box, then arrow down and

click on My Fire Tv. Finally, arrow Down and click on Restart. You are done.

Move an App(Blackbox Neons)

 Press () button the remote,
Arrow over to the end of the row and click on the Apps View() box. This will take you to the screen showing all of your apps.

3. Arrow down/over to the Blackbox Neons(or any app). Hold the center button down on the remote.

4. A memo will appear at the bottom that says move the app, now move the arrows on the remote and the App will move that direction too.

5. Once you are done moving to the desired spot. Press the center button and your App will drop into that spot. When done click on any app and enjoy.